# 

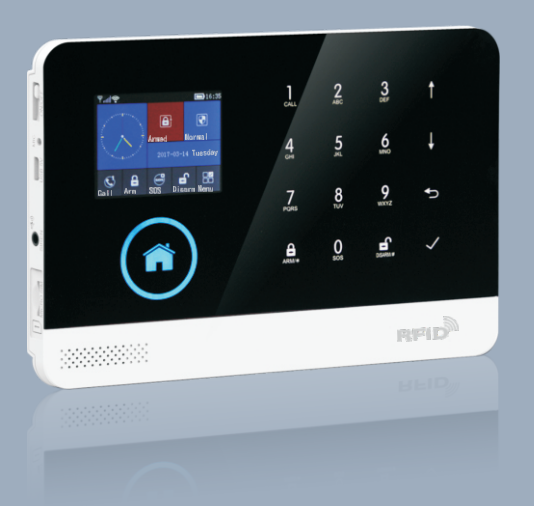

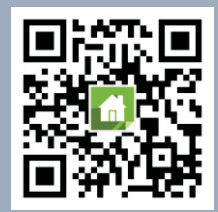

Android | App Store

Scan QR code here download and install APP

# Content

| Overall state                                         | 1~2   |
|-------------------------------------------------------|-------|
| Explanation                                           | 1     |
| Features                                              | 1     |
| Identification for daily operation                    | 2     |
| Alarm host appearance and accessories                 | 3~7   |
| Top view                                              | 3     |
| Bottom view                                           | 3     |
| Side view                                             | 4     |
| Keys of side face                                     | 4     |
| Main interface                                        | 4     |
| Description for main interface                        | 5     |
| Menu structure                                        | 6~7   |
| Initial usage                                         | 8     |
| Start                                                 | 8     |
| System initialization                                 | 8     |
| Menu operation                                        | 8     |
| Phone number setup                                    | 8     |
| Add/Delete remote control                             | 9     |
| Add/Delete wireless detector(included doorbell alarm) | 9     |
| Add/Delete RFID card                                  | 10    |
| Synchronization with external wireless siren          | 10    |
| Record                                                | 11    |
| Timer                                                 | 11    |
| WE Mobile phone APP                                   | 12~18 |
| Install                                               | 12    |
| APP configuration with alarm host                     | 12    |
| Unbind mobile phone APP with alarm host               | 13    |
| Add remote control via APP                            | 13    |
| Add detector via APP                                  | 14~15 |
| Delete remote control via APP                         | 16    |
| Delete detector via APP                               | 17    |
|                                                       |       |

Set delay alarm Remote SMS

Packing list

Synchronize external wireless siren via APP

Inquire/set parameter: Set function switch, Set alarm phone,

### **Explanation**

17

18

29

19~21

For all the issues stated in this manual:

- The icon is only valid for the corresponding alarm host which is configured with WiFi module.
- The icon is only valid for the user who has applied alarm service from local intranet alarm center.

#### **Features**

- 2.4 inch TFT display screen, concise user interface and menu hint design.
- Main interface status bar, date/clock indication, fairly obvious alarm host status.
- Built-in powerful performance CPU master based on 32-bit Cortex-M3 core.
- Based on uCOS III operating system with multitasking design, great user operation experience.
- WIFI/GSM/3G/GPRS intranet alarm system, support different alarm channels, like APP push/SMS/voice monitoring/intranet center etc. to ensure the alarm performance stable and reliable.
- · Support SMS arm/disarm and voice arm/disarm
- Support up to 100 learing/storage location for remote control, RFID cards and wireless detector.
- Support many defense zones, such as gate, SOS, bedroom, window, balcony, perimeter, smoke, gas, carbon monoxide, water leaking, etc.
- Support the main power malfunction, backup power shortage, tamper alarm and other extended alarm.
- Support entry/exit zone, indoor zone, perimeter zone, 24-hour zone..etc.
- Up to 5 groups preset alarm phone numbers, SMS on/off and dial on/off can be set respectively.
- · Support external wireless siren.
- · Support timing arm and disarm
- · Can store and inquire daily operation records and alarm records.
- GSM network clock synchronization, to ensure accurate clock, and support country time zone setting.
- Support multi-language menu display, voice prompts and alarm SMS setting.
- Can record 20 seconds voice message and alarm voice.
- Telephone function, support 5 groups re-dial number.
- User-friendly APP operation experience and user interface.
- Push Arm/disarm message to APP
- · Support APP remote arm/disarm, parameter setting and accessory management.
- Online GPRS to obtain equipment status, automatic alarm when offline.
- Reserved remote GPRS TCP / UDP protocol channel, compatible with multiple alarm center networking protocol to facilitate network alarm.
- · Center remote control.

#### Parameter setup 19 Alarm host name setup 19 Parameter inquiry 20 Inquire system setting 20 Inquire system setting2 20 Alarm phone setup inquiry 21 Delay setup inquiry 21 Switch setup inquiry 21 Remote control/detector/RFID card inquiry 21 Phone function 22 23~25 **Daily operation** Out Arm 23 24 Stay Arm 24 Disarm SOS 25 SMS notification feedback 25 Alarm and remote monitoring 26~27 26 SMS alarm 26 Voice alarm and remote monitoring 26 Automatic dialing preset phone number when the alarm host alarms Preset phone number to call alarm host 26 Alarm receiving procedure via APP 26 A Receiving alarm by Intranet monitoring center 27 **Specification** 28

\_\_\_\_\_

## Identification for daily operation

#### • Arm

set security task (i.e. Anti-burglar), make the host into alert state, also known as Arming, Alert or Booting. Designate security guard mission(i.e. Anti burglar), set the alarm host into on-guard status, also called Arming, Alert or Power on.

#### Stay Arm

In case the user is at home, only set alert to entrance/exit or perimeter, also called home alert.

#### Disarm

Withdraw security task(i.e. Anti-burglar), also called Withdraw alert or Power off.

#### Trigger

Under Arm state, detector detects someone or door is opened, it will trigger the detectors and make alarms.

#### Exit delay

After setting the host to be Arm state, in order to avoid making alarms for the users leaving and passing the Arm zones, delay the alarm time.

#### Entrance delay

When user comes back and pass the Arm zones, the host will not immediately make alarms. It will allow user to Disarm the host with some time; the host will make alarms if time out beyond the Disarm.

#### Alarm

When the host create alarm action, acousto -optical alarm signal arises. The host will send SMS message to the preset mobile phone, dial the preset user telephone number, create push to mobile phone APP, or send alarm information to intranet security center.

# Alarm host appearance and accessories

#### Top view

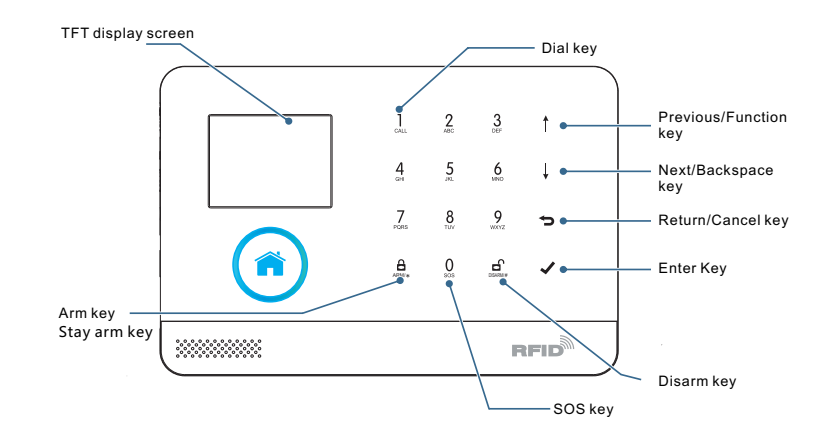

#### Bottom view

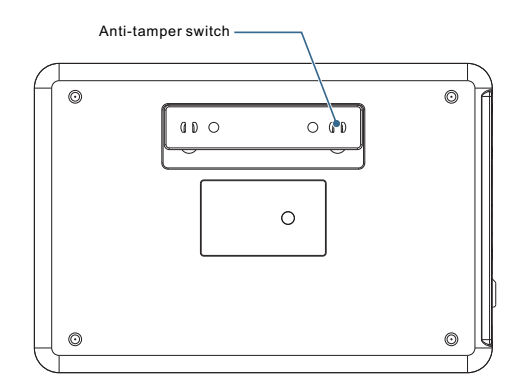

### Side view

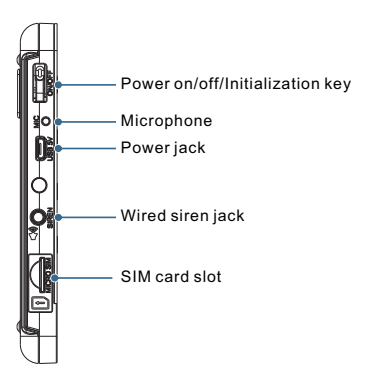

### • Key of side face

| Function |                | Description                                                         |
|----------|----------------|---------------------------------------------------------------------|
|          | Power on       | Press this key, "Welcome" appears in the screen, it means power on. |
|          | Power off      | Press and hold this key for 3 seconds to power off.                 |
|          | Initialization | Press this key for 5 times to initialize parameters                 |

## Main interface

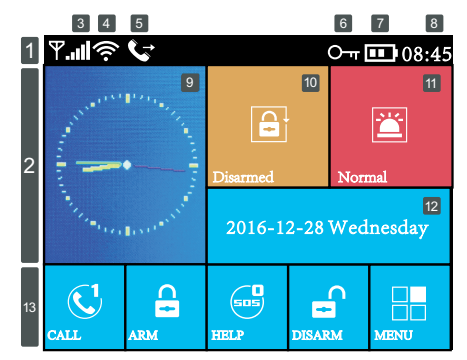

## Description for main interface

|              |               |    |                                                                   | Line                    | No SIM card                                                                                                    |                   |                                                                                                    |  |   |   |   |  |  |                     |                                                                                                    |                                          |  |  |                       |                              |    |
|--------------|---------------|----|-------------------------------------------------------------------|-------------------------|----------------------------------------------------------------------------------------------------|-------------------|----------------------------------------------------------------------------------------------------|--|---|---|---|--|--|---------------------|----------------------------------------------------------------------------------------------------|------------------------------------------|--|--|-----------------------|------------------------------|----|
|              |               | 3  | GSM signal                                                        | lu:                     | GPRS networking indication                                                                                       | ٦<br>د<br>د<br>د  |                                                                                                    |  |   |   |   |  |  |                     |                                                                                                    |                                          |  |  |                       |                              |    |
|              |               |    |                                                                   |                         | GSM signal indication                                                                                            |                   |                                                                                                    |  |   |   |   |  |  |                     |                                                                                                    |                                          |  |  |                       |                              |    |
|              |               |    |                                                                   |                         | Gray color means no signal, 1-5 level stands for GSM sigr                                                        | al strength       |                                                                                                    |  |   |   |   |  |  |                     |                                                                                                    |                                          |  |  |                       |                              |    |
| sbar         |               |    | WiFi                                                              | ((:-                    | 1-5 level stands for WiFi signal strength,Gray color means no signal                                             |                   |                                                                                                    |  |   |   |   |  |  |                     |                                                                                                    |                                          |  |  |                       |                              |    |
| Statu        | 1             | 4  | wireless<br>network                                               | (.                      | Device already connected to cloud.<br>The white dot on right corner means<br>the binding mobile phone is online. |                   |                                                                                                    |  |   |   |   |  |  |                     |                                                                                                    |                                          |  |  |                       |                              |    |
|              |               |    | GSM                                                               | ⊠                       | Sending SMS                                                                                                    |                   |                                                                                                    |  |   |   |   |  |  |                     |                                                                                                    |                                          |  |  |                       |                              |    |
|              |               | Э  | task status                                                       | G                       | Dialing                                                                                                    |                   |                                                                                                    |  |   |   |   |  |  |                     |                                                                                                    |                                          |  |  |                       |                              |    |
|              |               | 6  | Keyboard status                                                   | 0                       | Keyboard is locked. There is 5- seconds countdo                                                                  | own hint.         |                                                                                                    |  |   |   |   |  |  |                     |                                                                                                    |                                          |  |  |                       |                              |    |
|              |               | 7  | Doworototuo                                                       |                         | Powered by main power                                                                                            |                   |                                                                                                    |  |   |   |   |  |  |                     |                                                                                                    |                                          |  |  |                       |                              |    |
|              | T ower status |    | Powered by back up battery, 0-3 level stands for remaining batter | ining battery capacity. |                                                                                                    |                   |                                                                                                    |  |   |   |   |  |  |                     |                                                                                                    |                                          |  |  |                       |                              |    |
|              | 8 Time        |    | 08:45                                                             | Current time            |                                                                                                    |                   |                                                                                                    |  |   |   |   |  |  |                     |                                                                                                    |                                          |  |  |                       |                              |    |
|              | 2             | 9  |                                                                   | 9 Del<br>clo            |                                                                                                    |                   |                                                                                                    |  |   |   |   |  |  |                     |                                                                                                    |                                          |  |  | $\overline{\bigcirc}$ | Clock panel shows current ti | me |
| ē            |               |    | 9                                                                 |                         | Delay status<br>of<br>clock panel                                                                                | 23<br>Please exit | Exit delay status. After armed, the user should leave the site before countdown time ends. When countdown time ends, it enters into arm mode. |  |   |   |   |  |  |                     |                                                                                                    |                                          |  |  |                       |                              |    |
| n status zor |               |    | 2                                                                 |                         |                                                                                                    |                   |                                                                                                    |  | 3 | 2 | 2 |  |  | 18<br>Please disarm | Entry delay status. The user should dis<br>entrance into the site before countdow<br>If the user don't disarm, it will trigger a<br>countdown time ends. | sarm after<br>in time ends.<br>Iarm when |  |  |                       |                              |    |
| Mai          |               |    |                                                                   |                         | Arm                                                                                                    |                   |                                                                                                    |  |   |   |   |  |  |                     |                                                                                                    |                                          |  |  |                       |                              |    |
|              |               | 10 | Arm/Disarm<br>status                                              |                         | Stay arm                                                                                                    |                   |                                                                                                    |  |   |   |   |  |  |                     |                                                                                                    |                                          |  |  |                       |                              |    |
|              |               |    | Ð                                                                 | Disarm                  |                                                                                                    |                   |                                                                                                    |  |   |   |   |  |  |                     |                                                                                                    |                                          |  |  |                       |                              |    |
|              |               | 11 | On alarm                                                          | On alarm No alarm       |                                                                                                    |                   |                                                                                                    |  |   |   |   |  |  |                     |                                                                                                    |                                          |  |  |                       |                              |    |
|              |               |    | Alarm status                                                      |                         |                                                                                                    |                   |                                                                                                    |  |   |   |   |  |  |                     |                                                                                                    |                                          |  |  |                       |                              |    |
|              |               | 12 | Date                                                              | 1                       | Current date                                                                                                    |                   |                                                                                                    |  |   |   |   |  |  |                     |                                                                                                    |                                          |  |  |                       |                              |    |
| hint         |               |    |                                                                   | CALL CALL               | Call                                                                                                    |                   |                                                                                                    |  |   |   |   |  |  |                     |                                                                                                    |                                          |  |  |                       |                              |    |
| quick        | 12            |    | Koypad                                                            | ARM's                   | Arm/Stay arm key                                                                                                 |                   |                                                                                                    |  |   |   |   |  |  |                     |                                                                                                    |                                          |  |  |                       |                              |    |
| oard         | 13            |    | кеурай                                                            |                         | Disarm kov                                                                                                    |                   |                                                                                                    |  |   |   |   |  |  |                     |                                                                                                    |                                          |  |  |                       |                              |    |
| Keyb         |               |    |                                                                   | DSAM#                   | Manu key                                                                                                    |                   |                                                                                                    |  |   |   |   |  |  |                     |                                                                                                    |                                          |  |  |                       |                              |    |
| ×            |               |    |                                                                   | I ✓                     | I wienu key                                                                                                    |                   |                                                                                                    |  |   |   |   |  |  |                     |                                                                                                    |                                          |  |  |                       |                              |    |

## Menu structure

|   |       |                            | 🕞 Exit Dolov                                                | Set Exit delay, refer to "Identificat                         | ion for daily operation"    |  |
|---|-------|----------------------------|-------------------------------------------------------------|---------------------------------------------------------------|-----------------------------|--|
|   |       | لِّ<br>Delay               |                                                             | Unit: second,Range:0~65535                                    | ,Default: 40 seconds        |  |
|   |       |                            | Entry Delay                                                 | Set Entry delay, refer to "Identification for daily operation |                             |  |
|   |       |                            | U Linty Delay                                               | Unit: second,Range:0~65535,Default: 30 seconds                |                             |  |
|   |       |                            | -                                                           | Set siren duration                                            |                             |  |
|   |       |                            |                                                             | Unit:minute,Range:0~65535,Default: 3 minutes                  |                             |  |
|   |       |                            |                                                             | Set arm be                                                    | eep                         |  |
|   |       |                            | ⊏ц⊧ Апп веер                                                | Select: On/Off, D                                             | efault: Off                 |  |
|   |       |                            | 10 Ciner                                                    | Set Sire                                                      | n                           |  |
|   |       | _                          | Mit Siren                                                   | Select: On/Off, D                                             | efault: On                  |  |
|   |       | Switch                     |                                                             | Set Arm/Disar                                                 | m SMS                       |  |
|   | 5     | Switch                     |                                                             | Select: On/Off,D                                              | efault: Off                 |  |
|   | iti 🖸 |                            | IIII. Keypad Lock                                           | Set keypad to be lo                                           | ocked or not <sup>(1)</sup> |  |
|   | Se    | O-ग Password               | Leo Neypau Lock                                             | Select: On/Off,Default: Off                                   |                             |  |
| - |       |                            | Backlight                                                   | Set keypad backlight to be on or off <sup>(2)</sup>           |                             |  |
|   |       |                            |                                                             | Select: On/Off,D                                              | efault: Off                 |  |
| 2 |       |                            | 🔀 System                                                    | Set system password                                           |                             |  |
|   |       |                            |                                                             | Range: 0000-9999, 4 digits, default: 6666                     |                             |  |
|   |       |                            | д User                                                      | Set user password                                             |                             |  |
|   |       |                            |                                                             | Range: 0000-9999, 4 digits, default: 1234                     |                             |  |
|   |       |                            | 高品 简体中文                                                     | Simplified Chinese(Default)                                   |                             |  |
|   |       | He Language <sup>(3)</sup> | 🙃 English                                                   | English                                                       | n                           |  |
|   |       |                            | n<br>Deutsch                                                | Deutsc                                                        | h                           |  |
|   |       | 🛃 Initializatio            | n Set system                                                | Initialization, refer to "Init                                | ialization"                 |  |
|   |       | () Reset                   | Restart alarm host                                          |                                                               |                             |  |
|   |       | 🔋 1st Phone                | Set 1st phone number,                                       | Dial on/off, SMS on/off                                       |                             |  |
|   |       | 🔋 2nd Phone                | Set 2nd phone number                                        | Dial on/off, SMS on/off                                       |                             |  |
|   | Done  | 🔋 3rd Phone                | Set 3rd phone number, Dial on/off, SMS on/off "Phone number |                                                               |                             |  |
|   | ٩.    | 🔋 4th Phone                | Set 4th phone number,                                       | Dial on/off, SMS on/off                                       | setup                       |  |
|   |       | 🗓 5th Phone                | Set 5th phone number,                                       | Dial on/off, SMS on/off                                       |                             |  |

|                 | <b>≣</b> 8    | 💽 Alarm Log      |                                                  | Inquire alarm log history                                                                             |                                                                 |  |  |
|-----------------|---------------|------------------|--------------------------------------------------|----------------------------------------------------------------------------------------------------|-----------------------------------------------------------------|--|--|
|                 | ° ≣           | 🖪 Arm Log        |                                                  | Inquire arm/disarm log history                                                                        |                                                                 |  |  |
|                 |               | Add Remote       | r L                                              | earning new remote control                                                                            | Refer to                                                        |  |  |
|                 |               | 📕 Del Remoter    |                                                  | Delete all remote control                                                                             | <ul> <li>"Add/Delete<br/>remote control</li> </ul>              |  |  |
|                 |               | Add Detector     | Lea                                              | arning new wireless detector                                                                          | Refer to                                                        |  |  |
|                 | ₽¶ St         | Del Detector     | D                                                | Delete all wireless detectors                                                                         |                                                                 |  |  |
| aa<br>Main menu |               | R Add RFID       |                                                  | Learning new RFID card                                                                                | Refer to                                                        |  |  |
|                 |               | R Del RFID       |                                                  | Delete all RFID cards                                                                                 | "Add/Delete<br>RFID card"                                       |  |  |
|                 |               | '≝́- Siren Learn | Sen<br>sigr                                      | d 1-second wireless learning<br>nal to external wireless siren.                                       | Refer to<br>"Synchronizatio<br>with external<br>wireless siren" |  |  |
|                 | WiFi          | 🔄 Airlink        |                                                  | Set alarm host into wireless<br>network configuration(via APP)                                        | Refer to                                                        |  |  |
|                 |               | 🤶 Unbind         |                                                  | Unbind alarm host with mobile phone APP                                                               | phone APP<br>with alarm host                                    |  |  |
|                 | p             | 🌷 Record         |                                                  | Record and playback                                                                                   |                                                                 |  |  |
|                 | ecor 🥊        | Play             | F                                                | Play current recorded voice                                                                           | Refer to                                                        |  |  |
|                 | Ĕ             | ₽x Delete        | De                                               | elete current recorded voice                                                                          | Voice record                                                    |  |  |
|                 |               | 🖧 Arm Timer      | Set d                                            | Set daily arm time and switch on/off                                                                  |                                                                 |  |  |
|                 | uer           | ්ල Disarm Timer  | Set da                                           | Set daily disarm time and switch on/off                                                               |                                                                 |  |  |
|                 | - F           | Zone & Sync      | Set the<br>differe<br>Defau                      | e country or region's standard Greer<br>nce, which is synchronous to interne<br>It time zone: +08:00. | wich time<br>et time.                                           |  |  |
|                 | ات<br>Versior | In               | Inquire firmware version, serial number, server. |                                                                                                    |                                                                 |  |  |

\*Note: 1. When the main keyboard is unlocked, if the user does not do any action or directly press 🖻 Key, then the keyboard is locked. After the keyboard is locked, the user needs to input password before using the keyboard.

2. When keyboard backlight is off, if the user does not do any action under main interface, or directly press 🖻 key, then the backlight is off to save power.

 When certain language is selected, then the operation voice reminder, display and alarm SMS all are converted to this language. The alarm host will restart when language selection is confirmed.

# **Initial usage**

## Start

↓ Insert SIM card : According to below diagram, insert MICRO SIM card, When a ticking voice is heard, it means the SIM card is inserted properly.

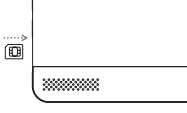

- ◆ Power on : Plug power adaptor into USB 5V jack to turn on power.
- ↓ Turn on the alarm host : Press Power On/Off key, a "welcome" window appears. then the alarm host is turned on.
- ↓ Turn off the alarm host : Press and hold Power On/Off key for 3 seconds until the screen is off, then the alarm host is turned off.

# System initialization

Continuously press Power On/Off key for 5 times, the alarm host will restart, then system initialization is finished. After system initialization, all the data including remote control, wireless detector, RFID card, language and time zone and other setting are reset to factory default all. 🖧 IP address is cleared and the alarm host is offline GPRS. The IP address needs to be set again to assure the alarm host to go online and connect with intranet center.

Please be cautious to use this function. Normally it is only used when user forgets password, or alarm host malfunction, or the parameter is wrongly set. or unknown detector, remote control or RFID card are learnt.

# Menu operation

Description for operation keys Press Previous mand Next key I to select menu. Press Return key 🔁 to last menu. Press Enter key d to next menu.

- 1. When 🞚 is used as backspace key, long press 🞚 to delete all input information.
- 1. When II is used as backspace key, long proce II to an a second second description in the "Menu Structure".
  - 3. Some operation in this paragraph like phone number setup, add/delete remote control, add/delete wireless detector and Synchronization with external wireless siren also can be realized via APP.

## Phone number setup

The host can set up to maximum 5 groups of alarm numbers, each set of numbers can be set independently of their dial-up switch and SMS switch. Take example as phone number 1:

↓ Operation Keyboard: Main Menu  $\rightarrow$  Phone  $\rightarrow$  1st Phone, enter into phone number setup menu.

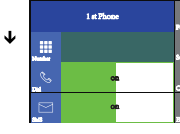

- ↓ Press I to select III Number, input the alarm number (up to 18 digits). and press 1 to backspace in case of error the panel will dial the alarm number when an alarm occurs.
- selected, the alarm host will send SMS to this phone when an alarm occurs
- ♦ Press 
  ☐ to confirm, the alarm host will display "Setting OK".

## Add/Delete remote control

#### bbA

- ↓ Operation Keyboard: Main Menu → Parts → Add Remoter → Enter.
- ↓ The alarm host displays "Synchronize" and enters into the 20- seconds countdown dialog window waiting for the remote control synchronization.
- ♦ Press any key of the remote control to send signal to the alarm host.
- ↓ The alarm host displays "Learning OK", then the remote control is successfully added.
- ↓ If the alarm host displays "Device code has been learnt", it means this remote control is already added to this alarm host, please use other remote control to try again.

#### Delete

- ↓ Operation Keyboard: Main Menu  $\rightarrow$  Parts  $\rightarrow$  Del Remoter  $\rightarrow$  Enter.
- ↓ The alarm host displays "Delete Remoter all", meanwhile all stored remote control's number is displayed in the dialog window.
- ↓ Press I to confirm, the alarm host displays "Operation OK", all remote control is deleted

## Add/Delete wireless detector(included doorbell alarm)

#### Add

- ↓ Operation keyboard: Main Menu  $\rightarrow$  Parts  $\rightarrow$  Add Detector  $\rightarrow$  Enter
- ✤ It enters into "Set Name and Mode" dialog window

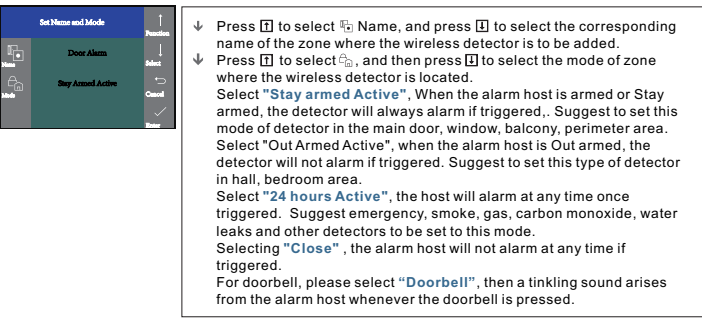

- ♥ Press ☑ confirm The alarm host displays "Synchronize" and enters into the 20- seconds countdown dialog window waiting for the wireless detector synchronization.
- Trigger the wireless detector to launch wireless signal to the alarm host.
- The alarm host displays "Learning OK", then the wireless detector is successfully added.

If the alarm host displays "Device code has been learnt", it means this wireless detector is already added to this alarm host, please use other wireless detector to try again.

#### Delete

- ◆ Operation keyboard: Main Menu → Parts → Delete Detector → Enter
- The alarm host displays "Delete detector all", meanwhile all stored detector's number is displayed in the dialog window.
- ♥ Press ☑ to confirm, the alarm host displays "Operation OK", all wireless detector and doorbell are deleted.

## Add/Delete RFID card

#### Add

- ↓ Operation keyboard: Main Menu → Parts → Add RFID → Enter
- ↓ The alarm host displays "Synchronize" and enters into the 20- seconds countdown dialog window waiting for the RFID card synchronization. Put the RFID card close to the sensitive area on the down-right corner of the alarm host.

If the alarm host displays "Device code has been learnt", it means this RFID card is already added to this alarm host.

### Delete

- ↓ Operation keyboard: Main Menu → Parts → Del RFID → Enter
- The alarm host displays "Delete RFID all", meanwhile all stored RFID card's number is displayed in the dialog window.
- ♥ Press ☑ to confirm, the alarm host displays "Setting OK", all RFID cards are deleted.

# Synchronization with external wireless siren

This operation instruction is subject to our company model PE-519 wireless siren.

- ◆ Operation keyboard: Main Menu → Parts→ Siren Learn → Enter
- Press and hold the Set button on the siren until 2 sound is heard. The siren's indicator will flash quickly, then it enters into synchronization status.
- ♥ Press ☑ to confirm, the alarm host displays "Learn Signal Sent" and send wireless signal to the siren.
- A long and a short sound arise from the siren, which means successful synchronization.

After the wireless siren is synchronized with the alarm host, if the alarm host triggers alarm, alarm sound will arises from the siren at the same time.

# Record

### Record alarm voice

The user can record 20-seconds voice. If alarm occurs, the alarm host will dial preset phone number and play this record alarm voice.

- ◆ Operation keyboard: Main Menu → Record → Record and Play
- ↓ At first the alarm host will display "Busy and waiting please", when it changes to "Recording", it means start to record voice.
- ↓ After recording is finished, the alarm host displays "Playing" and starts automatic playback.
- ↓ After playback is finished, press I to save. The alarm host displays "Please wait saving". After a few seconds, "Setting OK" appears, then recorded voice is saved.

## Timer

The users can set automatic arm/disarm time according to their own routine time, avoiding repeated operation or missed arm/disarm.

## **Arm Timer**

↓ Operation keyboard: Main Menu → Timer → Arm Timer

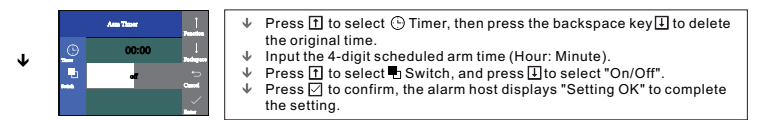

### **Disarm Timer**

↓ Operation keyboard: Main Menu → Timer → Disarm Timer

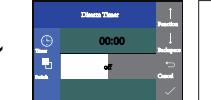

- ↓ Press 1 to select ⊕ Timer, then press the backspace key ↓ to delete the original time.
- ↓ Input the 4-digit scheduled disarm time (Hour: Minute).
- Press ① to select □ Switch, and press ① to select "On/Off".
   Press ☑ to confirm, the alarm host displays "Setting OK" to one of the select of the select of th

# Mobile phone APP

The concerned APP description is based on Andriod system, some description may differs due to APP version or iOS system. All description is subject to installed APP in mobile phone.

### Install

Using mobile phone's browser to scan QR code, then download the APP and install.

### APP configuration with alarm host

- ↓ Ensure the alarm host and mobile phone to be in the same WiFi network.
- Run APP software, and login at the user login interface (new user is required to register ID at first).
- ↓ In "Device List" interface, press "Airlink" button on top right corner to enter into the intelligent configuration interface.
- ◆ Operate alarm host: Main Menu → WiFi → Airlink → Enter, the alarm host displays "Airlinking", and enters into the 60- seconds countdown waiting interface.
- The alarm host displays "Airlink OK" to complete configuration. The MAC address of the alarm host will appear in the APP "Device List". One mobile phone can be configured with several alarm hosts. Select the corresponding MAC address of the alarm host, then the mobile can control the alarm host.

#### Refer to below diagram:

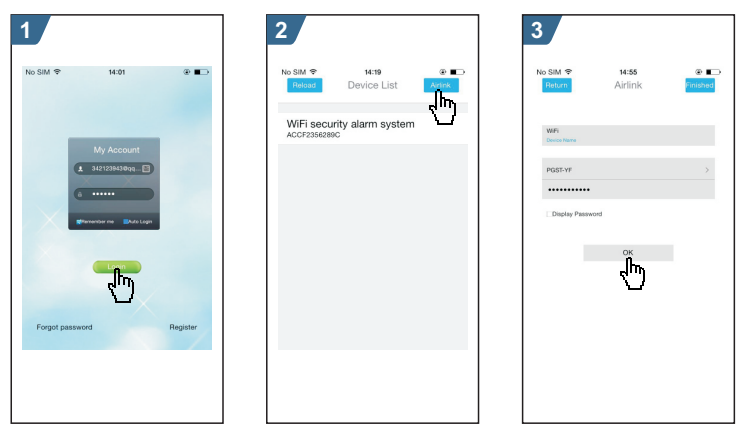

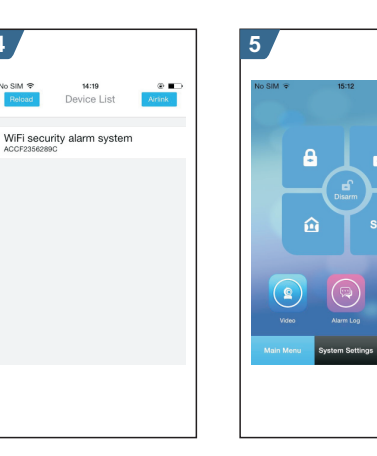

## Unbind mobile phone APP with alarm host

- ◆ Operate alarm host: Main Menu → WiFi → Unbind → Enter, the alarm host displays "Unbinding".
- Waiting for 10-20 seconds, the alarm host unbinds with mobile phone automatically. After unbinding, the mobile phone can not control the alarm host until being configured again.

### Add remote control via APP

4

- ↓ Enter into "System Settings" menu.
- ↓ Select "Remote Setting", all remote controll is listed in this interface.
- ✓ Select "Add Devices".
- ↓ Select "Start to learn".
- Press any key in the remote control, the alarm host will send successful information to APP, then learning is completed.
- ↓ "Learn OK" appears in APP.
- ↓ Return to "Remote Setting" to add more remote control.

Refer to below diagram:

#### MOBILE PHONE APP

#### 2 3 1 No SIM 🕏 • . No SIM 9 14:2 @ **•** Remote Setting Remote Setting Remote Setting 0 Detector Setting > ďη Switch Setting > Wireless Siren Setting > Alarm Phone Setting > Entry Delay Setting > Language Setting > 6 Get Statu

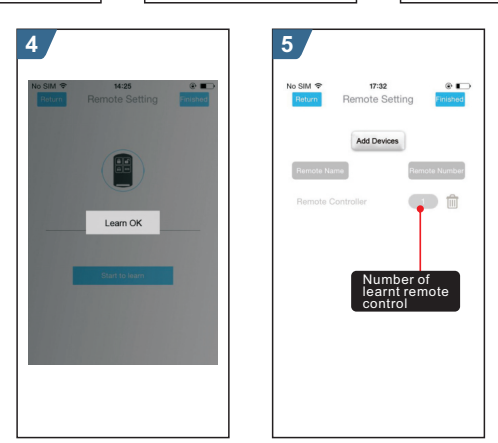

## Add detector via APP

- ↓ Enter into "System Settings" menu.
- ↓ Select " Detector Setting", all detectors are listed in this interface.
- ✤ Select "Add Devices".
- ✤ Press "Detector Name" to select the added detector name.
- ✤ Select "Start to learn".
- ◆ The alarm host will send successful information to APP, the learning is completed.
- $\Psi\,$  Return to "Detector Setting" to add more detectors.

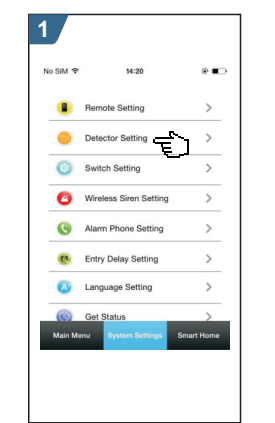

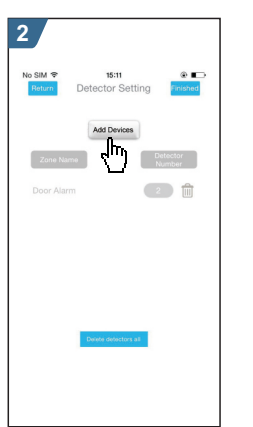

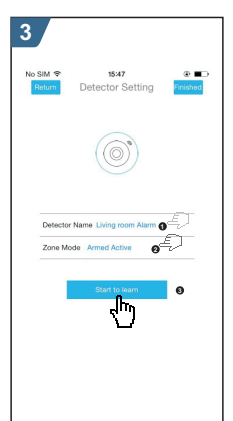

MOBILE PHONE APP

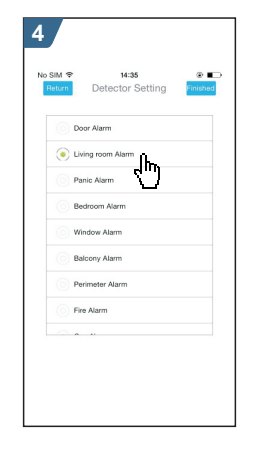

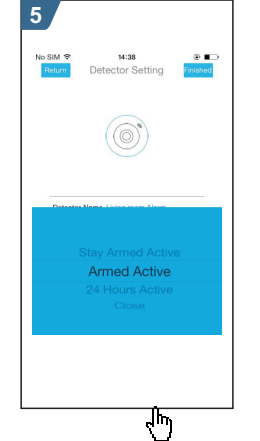

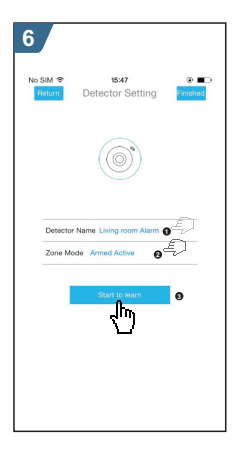

MOBILE PHONE APP

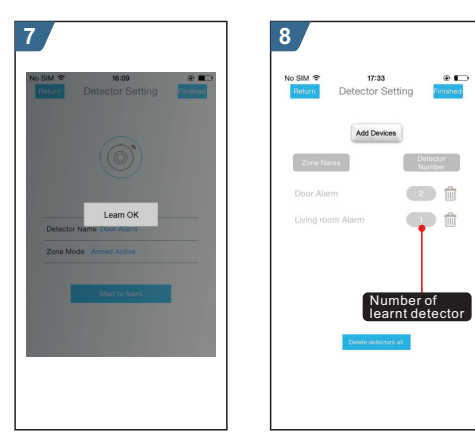

## Delete remote control via APP

- ↓ Enter into "Remote Setting" and press" main "icon.
- ↓ Click "OK" to finish deletion in "Delete remote controller all?" popup window.
- ↓ APP returns to "Remote Setting" menu, then remote number will be zero.

Refer to below diagram:

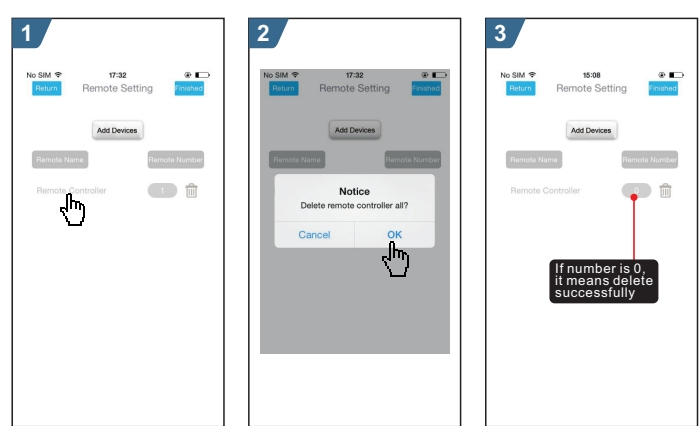

# Delete detector via APP

- ↓ Enter into "Detector Setting" menu, press " 🗊 "icon which you wan to delete.
- ↓ A window "Delete Detectors named....appears, click "OK" to finish deletion.
- ↓ APP returns to "Detector Setting" menu, the deleted detectors will not be listed in this interface.

Refer to below diagram:

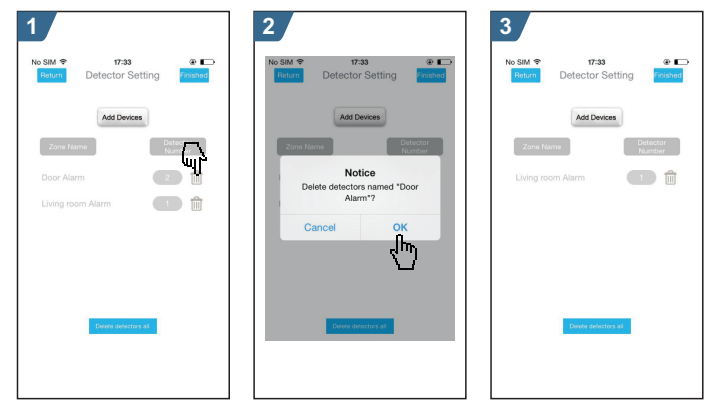

## Synchronize external wireless siren via APP

This operation is only to send synchronization signal via APP to external wireless siren which is being learnt. Refer to **"Synchronization with external wireless siren"**.

- ↓ Enter into "system settings", and select "Wireless Siren Setting".
- ↓ Click "Trigger", APP will send wireless signal to the alarm host.

Refer to below diagram:

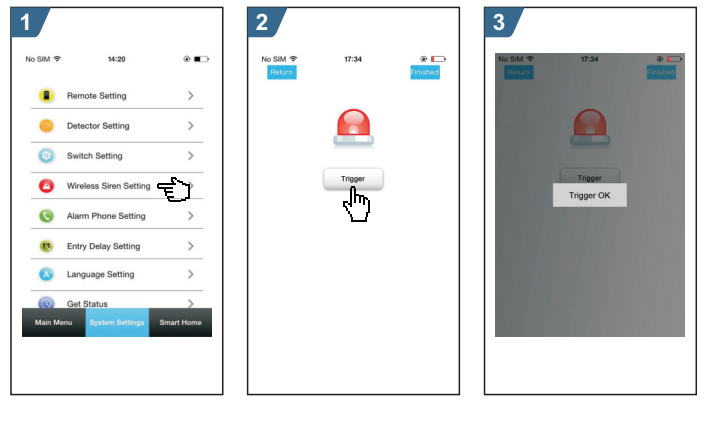

# Inquire/set parameter: Set function switch; Set alarm phone; Set delay alarm

- Enter into System Setting → Switch Setting, there are 3 options(Arming beep, Alarm beep, Arm/disarm SMS) to select On/Off accordingly.
- Enter into System Setting → Alarm Phone Setting, click "J" icon to activate phone calling function when alarming, click "⊠"icon to activate SMS function when alarming.
- Enter into System Setting → Entry Delay Setting, to select the delay time in the time roll. The unit is second.

| 1               |                  | 2                     |                |                          | 2                        |  |              |
|-----------------|------------------|-----------------------|----------------|--------------------------|--------------------------|--|--------------|
| Return Switch S | Setting Finished | 15:02<br>Return Entry |                | © Sri (IIII)<br>Finished | 15:00<br>Return Alarm Ph |  | © 1<br>Finis |
|                 |                  | Entry                 | Delay Setting  |                          |                          |  |              |
|                 |                  | Entry Delay           | 31 seconds     |                          | 18162861550              |  |              |
|                 |                  |                       |                |                          | enter your phone         |  |              |
|                 |                  |                       |                |                          | enter your phone         |  |              |
| Arming beep     |                  |                       |                |                          | enter your phone         |  |              |
| Alarm beep      |                  |                       |                |                          | enter your phone         |  |              |
| Arm/dearm SMS   |                  |                       | 30<br>31<br>32 |                          |                          |  |              |

#### Refer to below diagram:

# **Remote SMS**

#### **Parameter setup**

The user is required to edit SMS message according to below format, and send the SMS message to SIM card in the alarm host.

| * | Engineer Password* | Address | Content | * | Address | Content | * |
|---|--------------------|---------|---------|---|---------|---------|---|
|---|--------------------|---------|---------|---|---------|---------|---|

One SMS message can includes one or more address or content, but it must be separated by \* and the first and last data must be \*. The address should be founded of 2 digits. One SMS content can include maximum 160 bits. It is suggested to put all contents in one SMS.

| Address | Function                     | Contents and Limit                                                       | Factory Default |
|---------|------------------------------|--------------------------------------------------------------------------|-----------------|
| 35      | Times of redial              | 1~255 times                                                              | Once            |
| 36      | Times of auto answering ring | 1~255 times                                                              | Once(reserved)  |
| 38      | Revise user password         | 0000~9999 4 digits                                                       | 1234            |
| 39      | Revise system password       | 0000~9999 4 digits                                                       | 6666            |
| 43      | Initialization               | Empty, refer to Note 1                                                   |                 |
| 51      | Set alarm phone 1            | Refer to Note 2                                                          | Off             |
| 52      | Set alarm phone 2            | Refer to Note 2                                                          | Off             |
| 53      | Set alarm phone 3            | Refer to Note 2                                                          | Off             |
| 54      | Set alarm phone 4            | Refer to Note 2                                                          | Off             |
| 55      | Set alarm phone 5            | Refer to Note 2                                                          | Off             |
| 62      | Inquire GSM signal strength  | Empty                                                                    |                 |
| 90      | Set GPRS server IP address   | റ്റ This operation is only<br>站 valid for online GPRS.<br>Refer to Not 3 | Empty           |
| 92      | Set GPRS APN                 | ↑ This operation is only<br>valid for online GPRS.<br>Refer to Not 4     | CMNET           |
| 93      | Set NTP IP                   | Refer to Note 5                                                          | us.ntp.org.cn   |
| 94      | Set Greenwich time zone      | Refer to Note 5                                                          | + 8             |

### Note: Below examples are based on default system password 6666

- 1.Initialization: All learnt remote control, wireless detector and RFID card are remained, the other parameter is reset to factory default. Set SMS contents: [\*6666\*43\*]
- 2.Format of alarm phone number:xxxxxxxxx,A,B
- XXXXXX is phone number(Max. 18 digits), A is calling alarm switch(1-on, 0-off). B is SMS alarm switch(1-on, 0-off).

- Example: Set 2 alarm phone numbers as 13912345678 and 075581234567. 13912345678 is used to receive calling and SMS alarm, 075581234567 is used to receive calling alarm, then please set SMS contents according to below format: \*6666\*5113912345678.1.1\*52075581234567.1.0\*
- 3、Format of IP address: :aaa,bbb,ccc,ddd,xxxxx aaa,bbb,ccc,ddd is IP address, xxxxx is the port, separated with comma. Example: Set GPRS server IP address as 116.62.42.223, port is 2001, then please set SMS contents according to below format: \*6666\*90116.62,42,223,2001\*
- 4, Set GPRS APN
  - Example: The local GPRS APN is internet.beeline.kz, then please set SMS contents according to below format: \*6666\*92internet.beeline.kz\*
- 5、Set Greenwich time zone : Set auto synchronization between alarm host clock and internet time. Time difference zone range: -12.0~13.0

#### Alarm host name setup

The user can set a name for the alarm host which is used as the prefix of SMS phone number. This helps to recognize the alarm host or specific alarm location. **Example:** SMS **1234@**XX Building a Block, 1234 is password, @ is command, XX Building a Block is the name(Max.40 bits)

#### **Parameter inquiry**

All feedback SMS contents are written in English, please inquire according to below description.

### Inquire system setting

SMS format : \*6666\*62\* , Alarm host feedback SMS :

| SYSTEM set:        |                                   |
|--------------------|-----------------------------------|
| SN:                | Alarm host serial number          |
| LANGUAGE:          | Alarm host language               |
| ENGINEER PASSWORD: | Engineer password                 |
| USER PASSWORD:     | User password                     |
| GSM CSQ:           | GSM signal strength               |
|                    | (0 or 99 means abnormal strength) |
| WIFI RSSI:         | WiFi signal strength              |

#### Inquire system setting2

#### SMS format : \*6666\*90\* , Alarm host feedback SMS :

| SYSTEM set2: |                                 |
|--------------|---------------------------------|
| APN:         | GPRS name                       |
| GPRS IP:     | GPRS server IP address and port |
| NTP:         | Internet time server domain     |
| TIME ZONE:   | GMT standard time zone          |
| SERVER:      | Current WiFi server             |

#### Alarm phone setup inquiry

SMS format : \*6666\*51\*, Alarm host feedback SMS :

#### PHONE set:

- 1: 1st alarm phone number, voice alarm switch, SMS alarm switch, general switch
- 2: 2nd alarm phone number, voice alarm switch, SMS alarm switch, general switch
- 3: 3rd alarm phone number, voice alarm switch, SMS alarm switch, general switch
- 4: 4th alarm phone number, voice alarm switch, SMS alarm switch, general switch
- 5: 5th alarm phone number, voice alarm switch, SMS alarm switch, general switch REDIAL COUNTER:Redial times of voice alarm

### Delay setup inquiry

SMS format : \*6666\*33\* , Alarm host feedback SMS :

| DELAY set: |                              |
|------------|------------------------------|
| ENTRY:     | Entry delay(unit: second)    |
| EXIT:      | Exit delay(unit: second)     |
| SIREN:     | Siren duration(unit: minute) |

#### Switch setup inquiry

SMS format : \*6666\*46\* , Alarm host feedback SMS :

| SWITCH set:      |                                        |
|------------------|----------------------------------------|
| ARM/DISARM BEEP: | Arm/Disarm switching beep(1:on, 0:off) |
| ALARM BEEP:      | Siren alarm beep(1:on, 0:off)          |
| ARM/DISARM SMS:  | Arm/Disarm SMS switch(1:on, 0:off)     |

### Remote control/detector/RFID card inquiry

SMS format : \*6666\*26\* , Alarm host feedback SMS :

| DETECTOR learned: |                          |
|-------------------|--------------------------|
| REMOTE:           | Number of remote control |
| DETECTOR:         | Number of detector       |
| RFID:             | Number of RFID card      |

# **Phone function**

In Main Interface, press 1 key to make calling. Please operate according to the hint in this interface.

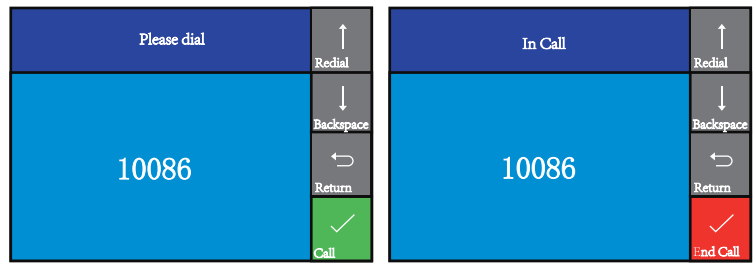

In case of following condition, No GSM network, in Arm mode, on alarm, making a call is forbidden.

# **Daily operation**

The user can control the alarm host by any of following ways :

- ✓ Remote control, Keyboard, RFID card.
- ✓ Remote SMS.
- ✓ I Mobile phone APP.
- ✓ 🚣 GPRS alarm center.

## Out Arm

By remote control: press [ 🔒 ] key to activate Out Arm.

By keyboard: In Main Interface, press A. to activate Out Arm.

By RFID card: In Disarm mode, put the RFID card close to the sensitive area on bottom right corner of the alarm host.

**By remote SMS:** Send SMS message 1234#1 (1234 is user password) at first, then the alarm host will feedback "System Armed!" SMS to mobile phone to confirm. **By APP:** In Main Menu, select " a " icon, then select delay arm time(exit delay). After around 3 seconds, Out Arm mode is completed.

The alarm host reminder: A reminding voice "System armed" will be heard, the Main Interface displays "Armed" and "Please exit", and an exit time progress bar appears. The user should leave the alarm zone before exit time. If Arm/Disarm SMS switch is on, the preset phone will receive "Sytem Armed!" SMS.

Under Out Arm mode, all defense zones are on alert status. If any defense zone is triggered, the alarm host will generate a local siren alarm, and send alarm SMS or make calling to the preset phone numbers, simultaneously send the alarm message to mobile phone APP or GPRS alarm center.

Refer to below diagram:

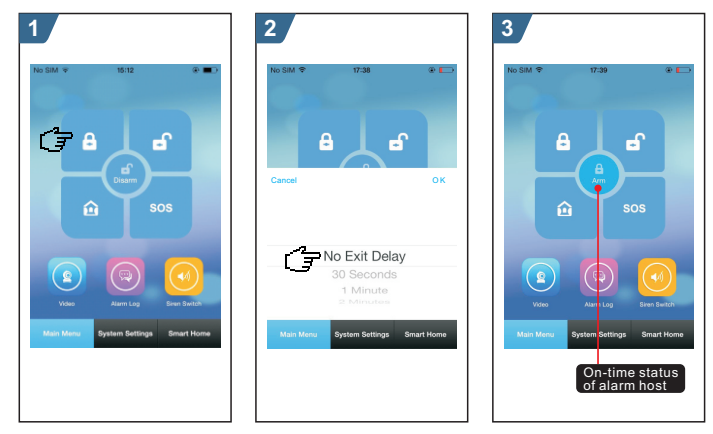

# **Stay Arm**

By remote control: Press in key to activate Stay Arm.

By keyboard: In Main Interface, press A key for twice to activate Stay Arm. By APP: In Main Menu, select "A" icon. After around 3 seconds, Stay Arm mode is completed.

The alarm host reminder: A reminding voice "System armed" will be heard, the Main Interface displays "Stay Armed". If Arm/Disarm SMS switch is on, the preset phone will receive "System Stay Armed!" SMS.

Under Stay Arm mode, only valid Stay Arm defense zones are on alert status. If any defense zone is triggered, the alarm host will generate a local siren alarm, and send alarm SMS or make calling to the preset phone numbers, simultaneously send the alarm message to mobile phone APP or GPRS alarm center.

Refer to below diagram:

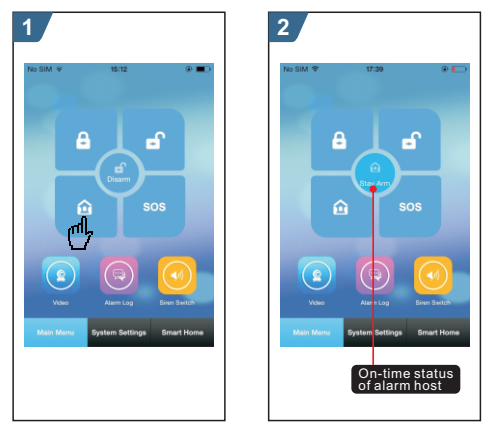

# Disarm

By remote control: Press 🗳 key to activate Disarm

By keyboard: In Main Interface, press 🛋 to activate Disarm

By RFID card: In Arm/Stay arm mode, put the RFID card close to the sensitive area on bottom right corner of the alarm host.

By remote SMS: Send SMS message 1234#2(1234 is user password) at first, then

the alarm host will feedback "System Disarmed!" SMS to mobile phone to confirm.

By APP: In Main Menu, select "  $\blacksquare^{\cap}$  " icon. After around 3 seconds, Disarm mode is completed.

The alarm host reminder: A reminding voice "System Disarmed" will be heard, the Main Interface displays "Disarmed". If Arm/Disarm SMS switch is on, the preset phone will receive "System Disarmed!" SMS.

Under Disarm mode, all the alarm procedure will be terminated. Refer to below diagram:

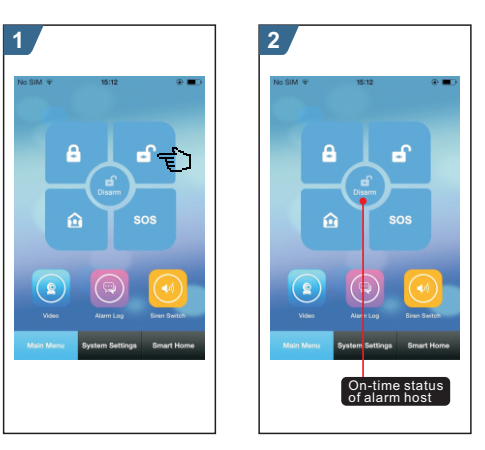

## SOS

By remote control: Press **SOS** key to activate SOS. By keyboard: In Main Interface, press <u>0</u> to activate Disarm By APP: In Main Menu, select **"SOS**"icon.

The alarm host reminde: The Main Interface displays "Help". The alarm host will generate a local siren alarm, and send alarm SMS or make calling to the preset phone numbers , simultaneously send the alarm message to mobile phone APP or GPRS alarm center.

ef.

Refer to below diagram:

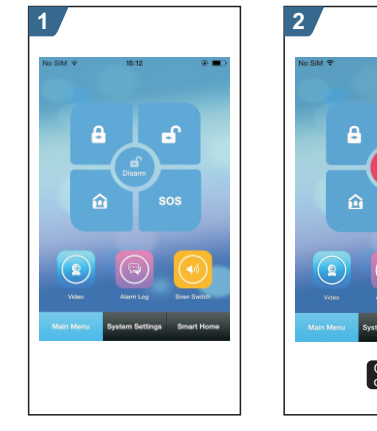

# SMS notification feedback

<The alarm host name>: Remote operation result

# Alarm and remote monitoring

The alarm host supports diverse alarm types. When alarm is triggered, it will send alarm SMS to the user's mobile phone and push alarm message to APP, simultaneously send alarm message to GPRS alarm center and make calling to the user, then the user can do on-time monitoring and remote operation.

The alarm host also support following alarm types,

- ✓ The main power malfunction(when main power malfunction lasts for 5 seconds, the alarm is activated)
- ✓ Back up battery shortage(In case of main power malfunction, when back up battery's voltage is lower than 3.45V and lasts for 10 seconds, the alarm is activated)
- ✓ Main power recovers.
- ✓ Anti-tamper alarm(When the mounting bracket is separated with the alarm host, the alarm is activated).

## **SMS** alarm

When any alarm is triggered, the alarm host will send SMS to preset phone numbers as following contents:

<The alarm hostt name>: Current alarm

# Voice alarm and remote monitoring

# Automatic dialing preset phone number when the alarm host alarms

When any alarm is triggered, the alarm host will automatically dial preset phone numbers (make sure the dial switch is on). After the user ringed, the alarm host will play current alarm type at first. If there is a preset voice, this voice will be played. Then the user will hear reminding voice "Press 1 to arm, press 2 to disarm, press 3

to monitor, press 4 to talk". If it is mistake alarm, the user can press "2" to activate Disarm. The user also can press "3" or "4" to turn off the alarm sound for better monitoring. If monitoring is unnecessary, just quit calling.

If the user does not answer the call or failed calling, the alarm host will constantly dial the preset phone number according to the preset redial times until the user answers the call.

### Preset phone number to call alarm host

If the preset phone number voluntarily calls the alarm host, the alarm host will automatically answer the call, then the user can do on-time monitoring and remote operation.

## Alarm receiving procedure via APP

When any alarm is triggered, the alarm host will push alarm message to mobile phone at first. Open APP and enter into main menu, the user can see a red alarm icon in the middle status bar and the current alarm type. The user can select "Alarm Log" icon to inquire all operation record and alarm log. Refer to below diagram:

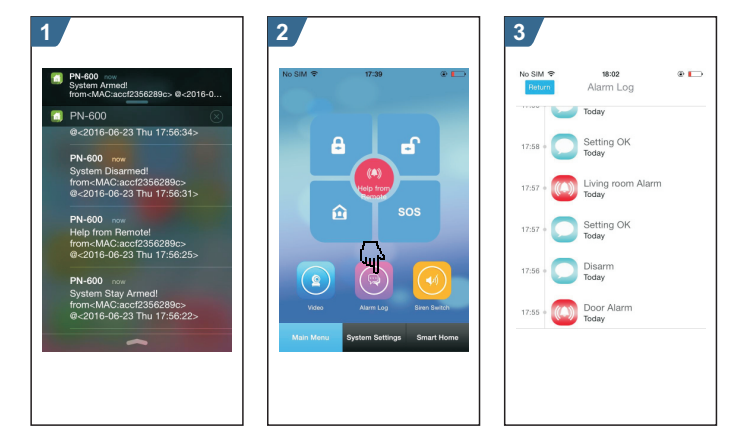

# 🍰 Receiving alarm by Intranet monitoring center

When any alarm is triggered, the alarm host will send alarm message to GPRS alarm center. The alarm center can handle the alarm quickly after receiving and confirming the alarm message.

The function is only valid when the IP address is correctly set. Proper APN setting is required for foreign countries. Please refer to "SMS parameter setup" for details.

# **Specification**

- Input voltage: DC5V(micro USB jack)
- Working current: <120mA
- Standby current : <80uA
- Siren output:<500mA
- Wireless frequency: 433MHz
- Wireless coding: EV 1527
- GSM bands: 850/900/1800/1900MHz
- WiFi standard: IEEE802.11b/g/n wireless standard
- Back up battery: 3.7V/300mAh lithium battery
- Working temperature: : 0~55℃
- Relative humidity: < 80%RH (No freezing)
- Product dimension:185x125x14.7MM (LxHxT)

- Alarm host x1
- Micro USB 5V/1000mA Power adapter x1
- Wireless PIR detector x1
- Door sensor x1
- Remote control x2
- RFID card x2
- Wired siren x1

| PGST <sup>®</sup>            |    |         |        | Date: Mar.4th,2017    |
|------------------------------|----|---------|--------|-----------------------|
| 产品型                          | 빝号 | PG-103  | 部件名称   | PG-103公司标准英文说明书V1.0   |
| 设                            | 计  | Belinda | 林料     | <br>  封面128铜板纸(表面过哑膜) |
| 品                            | 号  |         | יט איז | 内页70G双胶纸              |
| I                            | 艺  |         | 成品尺寸   | 120*180MM             |
| <b>注:</b> 封面封底四色CMYK<br>内页单色 |    |         |        |                       |

#### Warning 1.

This device complies with Part 15 of the FCC Rules. Operation is subject to the following two conditions: (1) this device may not cause harmful interference, and (2) this device must accept any interference received, including interference that may cause undesired operation. changes or modifications not expressly approved by the party responsible for compliance could void the user's authority to operate the equipment.

NOTE: This equipment has been tested and found to comply with the limits for a Class B digital device, pursuant to Part 15 of the FCC Rules. These limits are designed to provide reasonable protection against harmful interference in a residential installation. This equipment generates, uses and can radiate radio frequency energy and, if not installed and used in accordance with the instructions, may cause harmful interference to radio communications. However, there is no guarantee that

interference will not occur in a particular installation. If this equipment does cause harmful interference to radio or television reception, which can be determined by turning the equipment off and on, the user is encouraged to try to correct the interference by one or more of the following

measures:

-- Reorient or relocate the receiving antenna. -- Increase the separation between the equipment and receiver. -- Connect the equipment into an outlet on a circuit

different

from that to which the receiver is connected.

Consult the dealer or an experienced radio/TV technician for help.

NOTE: This device and its antenna(s) must not be co-located or operation in conjunction with any other antenna or transmitter. RF Exposure Statement

To maintain compliance with FCC's RF Exposure guidelines, This equipment should be installed and operated with minimum distance of 10mm the radiator your body. This device and its antenna(s) must not be co-located or

operation in conjunction with any other antenna or transmitter. Changes or modifications to this unit not expressly approved by the party responsible for compliance could void the user's authority to operate the equipment.

equipment. RF Exposure Information: The SAR limit of USA (FCC) is 1.6W/kg averaged over one gram of tissue. Device Types (FCC ID: 2AIT9PG-103) has also been tested against this SAR limit. The highest SAR value reported under this standard during product certification for use when properly worn on the bedvic is 0.622. W/kg

the body is 0.622 W/kg . Simultaneous RF exposure is 0.679W/Kg. This device was tested for typical body - worn operations

with the back of thehandset kept 5mm from the body.To maintain compliance with FCC RF exposure requirements, use accessories that antain a 0mm separation distance between the user's body and the back of thehandset.

The use of belt clips, holsters and similar accessories should not containmetallic components in its assembly.

The use of accessories that do not satisfy theserequirements may not comply with FCC RF exposure requirements, and should beavoided. The use of belt clips, holsters and similar accessories should not contain metallic components in its assembly. The use of accessories that do not satisfy these requirements may not comply with FCC RF exposure requirements, and should be avoided.